Die Internetseite zur Menübestellung erreichen Sie über unsere Homepage oder direkt durch Eingabe der URL <u>https://www.opc-asp.de/vs-aachen</u> in Ihren Browser.

## Anmeldeseite

| C Meni  | idispo - Windows Internet Explorer          |                                        |                     |
|---------|---------------------------------------------|----------------------------------------|---------------------|
| Ge      | https://www.opc-asp.de/vs-aachen/ind        | ex.php 🔄 🔒 🚱 🐓 🗙 🔎 Bing                | P -                 |
| Datei   | Bearbeiten Ansicht Favoriten Extras ?       |                                        |                     |
| X Perfe | ct PDF 5 😰 💣                                |                                        |                     |
| 🔶 Favo  | iten 🛛 🚔 🏉 Vorgeschlagene Sites 👻 🙋 Wet     | Slice-Katalog  Transcription Animation |                     |
| 6 Meni  | idispo                                      | 🗿 🔻 🔊 🐇 📴 👼 👻 Seite 🗸 Sicherhe         | it ▼ Extras ▼ 🔞 ▼ 🦈 |
|         |                                             | Menüdispo -ONLINE-                     |                     |
|         | Anmelden<br>Bitte melden Sie sich mit Ihrer | Kartennummer und Ihrem Passwort an.    |                     |
|         | Kartennummer: 16*****                       | Eingabe der Key Fob - Nummer           |                     |
|         | Passwort: a***                              | Inmelden                               |                     |
|         |                                             |                                        | ~                   |
| Fertig  |                                             | 😜 Internet 🗸                           | 🐴 🔹 🔍 100% 🔹 💡      |

Im Feld "Kartennummer" geben Sie die Nummer Ihres Key Fobs ein, das Passwort ist die Pin von der Rückseite. Diese sollte Sie beim ersten Einloggen ändern und sich sicher notieren. Sollten Sie die geänderte Pin vergessen, kann durch den Caterer eine Zurücksetzung erfolgen. Dann benötigen Sie zum Wiedereinloggen die eingravierte Pin von der Rückseite des Key Fobs.

# Startseite

Nach erfolgreicher Anmeldung kommen Sie auf die nachstehende Startseite.

| C Menii | dispo - Windows II                                                                                                    | nternet Explorer        |                             |                              |                  |                               |        |
|---------|----------------------------------------------------------------------------------------------------|-------------------------|-----------------------------|------------------------------|------------------|-------------------------------|--------|
| Ge      | ▼ 🔊 https://www                                                                                                    | v.opc-asp.de/vs-aachen; | md.php?KID=1                | 18SET=0                      | 🔒 😔 🗲 🗙 🔎 Bing   |                               | P -    |
| Datei E | earbeiten Ansicht                                                                                                    | Favoriten Extras ?      |                             |                              |                  |                               |        |
| X Perfe | :t PDF 5 😥 🚰                                                                                                    |                         |                             |                              |                  |                               |        |
| 🔶 Favor | iten 🛛 🚕 🏉 Vorge:                                                                                                    | schlagene Sites 👻 🙋 \   | /eb Slice-Katalog 👻 【 Trans | cription Animation           |                  |                               |        |
| 🏉 Menü  | dispo                                                                                                    |                         |                             |                              | 🔓 • 🖾 · 🖂 🖶      | • Seite • Sicherheit • Extras | • @• » |
|         |                                                                                                    |                         |                             |                              |                  |                               | ~      |
|         |                                                                                                    |                         | Manifed                     |                              | TALE             |                               |        |
|         |                                                                                                    |                         | menua                       | ispo -ONI                    | _1NE-            |                               |        |
|         | ·· STARTSFITE                                                                                                    | ·· MENÜDI AN            | ·· VERZEHRHISTORIE          | ·· DASSWORT ÄNDERN           | ·· EMATL ÄNDERN  |                               |        |
|         |                                                                                                    | II <u>HEROT DAN</u>     | TEREETRINGTORIE             | I ASSIVOLI AIDENI            |                  |                               |        |
|         |                                                                                                    |                         |                             |                              |                  |                               |        |
|         | Willko                                                                                                    | mmen Manfre             | d Kaufmann !                |                              |                  |                               |        |
|         |                                                                                                    |                         |                             |                              |                  |                               |        |
|         | Sie könn                                                                                                    | en Ihre Bestellung      | en unter dem Menüpunk       | t MENÜPLAN bearbeiten.       |                  |                               |        |
|         | Sie konnen ihre Bestellungen unter dem Menupunkt MENUPLAN bearbeiten.<br>Die Änderungen bitte mit einem Klick auf <b>Bestellungen speichern</b> bestätigen. |                         |                             |                              |                  |                               |        |
|         | Vor dem Verlassen der Webseite bitte immer einen LOGOUT durchführen.                                                                                        |                         |                             |                              |                  |                               |        |
|         |                                                                                                    |                         |                             |                              |                  |                               |        |
|         | Legende                                                                                                    | für die Angebote i      | m Menüplan:                 |                              |                  |                               |        |
|         |                                                                                                    | Angebot                 | Durch Anklicken             | mit der Maus kann bestellt w | erden.           |                               |        |
|         |                                                                                                    |                         |                             |                              |                  |                               |        |
|         | Д                                                                                                    | Angebot - bestellt      | Durch Anklicken             | mit der Maus kann wieder ab  | bestellt werden. |                               |        |
|         |                                                                                                    |                         |                             |                              |                  |                               |        |
|         | Ang                                                                                                    | gebot - abgelaufen      | Keine Änderunge             | en mehr möglich.             |                  |                               |        |
|         |                                                                                                    |                         |                             |                              |                  |                               |        |
|         | Angebo                                                                                                    | ot - bestellt/abgela    | ufen Keine Anderunge        | en mehr möglich.             |                  |                               |        |
|         |                                                                                                    |                         |                             |                              |                  |                               |        |
|         |                                                                                                    |                         |                             |                              |                  |                               |        |
|         |                                                                                                    |                         |                             |                              |                  |                               |        |
|         |                                                                                                    |                         |                             |                              |                  |                               |        |
|         |                                                                                                    |                         |                             |                              |                  |                               |        |
|         |                                                                                                    | rdsystems GmbH          |                             |                              |                  |                               |        |
|         |                                                                                                    |                         |                             |                              |                  |                               | ~      |
| Fertig  |                                                                                                    |                         |                             |                              | 😌 Internet       | 🖓 🕶 🔍 1/                      | 00% 🔹  |

Von dieser Seite aus können Sie den Menüplan einsehen, die Verzehrhistorie Ihres Kindes anschauen, das Passwort ändern (wichtig!) und Ihre E-Mail-Adresse eingeben. Dies ist für eine Menübestellung eine unabdingbare Voraussetzung.

Vergessen Sie bitte nicht, die Seite über den Button "LOGOUT" zu verlassen.

## Menüplan

| 🔊 🗢 🙋 https://www                                        | .opc-asp.de/vs-aache | n/menuplan.php?KID=1  | 6T%OWN=2                |           | v 🔒 🗟 49        | 🗙 🔎 Bing |                     |                 |
|----------------------------------------------------------|----------------------|-----------------------|-------------------------|-----------|-----------------|----------|---------------------|-----------------|
| Bearbeiten Ansicht                                       | Favoriten Extras     | ?                     |                         |           |                 |          |                     |                 |
| ect PDF 5 😰 💣                                            |                      |                       |                         |           |                 |          |                     |                 |
| oriten   😤 🏉 Vorge:                                      | schlagene Sites 👻 🙋  | Web Slice-Katalog 🔻   | Transcription Animation | n         |                 | _        | -                   |                 |
| nüdispo                                                  |                      |                       |                         |           | <u> </u>        |          | 🖶 🔻 Seite 🕶 Sicherl | heit • Extras • |
|                                                          |                      |                       |                         |           |                 |          |                     |                 |
|                                                          |                      | Men                   | üdispo                  | -ON       | LINE            | -        |                     |                 |
| ·· STARTSETTE                                            | ΜΕΝÜΡΙ ΔΝ            | ·· VER7EHRHIS         |                         | ORTÄNDERN | ··· EMATL ÄN    | DERN     |                     | GOUT            |
| II DIMITIBLITE                                           |                      | II <u>FEREEINKIID</u> |                         |           | <u>Linut in</u> | DEIT     |                     |                 |
|                                                          |                      |                       |                         |           |                 |          |                     |                 |
|                                                          | Standard             | -Menü                 | Menü 2                  |           | Vegetarisch     | ı        | Salatteller         |                 |
| 20.06.2011                                               | Menü                 | 1                     | Menü 2                  |           | Veg. Gericht    |          | Salatteller         |                 |
| Montag                                                   |                      | 2,80€                 |                         | 2,80€     |                 | 2,80€    |                     | 2,50€           |
|                                                          |                      |                       |                         |           |                 |          |                     |                 |
| 21.06.2011<br>Dienstag                                   | Menü                 | 1 2,80€               | Menü 2                  | 2,80€     | Veg. Gericht    | 2,80€    | Salatteller         | 2,50€           |
|                                                          |                      |                       |                         |           |                 |          |                     |                 |
| 22.06.2011<br>Mittwoch                                   | Menü                 | 1<br>2,80€            | Menü 2                  | 2,80€     | Veg. Gericht    | 2,80€    | Salatteller         | 2,50€           |
|                                                          |                      |                       |                         |           |                 |          |                     |                 |
| 23.06.2011                                               | Menü                 | 1                     | Menü 2                  |           | Veg. Gericht    |          | Salatteller         |                 |
| Donnerstag                                               |                      | 2,80€                 |                         | 2,80€     |                 | 2,80€    |                     | 2,50€           |
| 24.06 2011                                               |                      |                       |                         |           |                 |          |                     |                 |
| Freitag                                                  | Menu                 | 1 2,80€               | Menu 2                  | 2,80€     | Veg. Gericht    | 2,80€    | Salatteller         | 2,50€           |
|                                                          |                      |                       |                         |           |                 |          |                     |                 |
|                                                          |                      |                       |                         |           |                 |          |                     |                 |
| Altes Guthaben: 9,50 €<br>+0.00 € Bestellungen speichern |                      |                       |                         |           |                 | n        |                     |                 |
| Kundennummer:<br>Kartennummer:                           | 2<br>168. Ne         | ues Guthaben:         | +9,50 €                 |           |                 |          |                     |                 |
|                                                          | rdsystems GmbH       |                       |                         |           |                 |          |                     |                 |

Dies ist nur das Grundlayout der Menübestellseite. Der Caterer wird die Seite entsprechend seinem Angebot und seiner Preise anpassen. Hier können Sie nach den Sommerferien an den angegebenen Tagen für Ihr Kind ein Essen bestellen. Zeitgleich sehen Sie auf der Seite das aktuelle **Guthaben**. Dieses muss zur **Essenbestellung** immer ausreichend hoch sein. Eine Anleitung zur Überweisung auf das Konto der Cafétoria finden Sie rechtzeitig auf unserer Homepage.

#### Spätester Bestell-/Stornotermin

Sie müssen ein Essen für den nächsten Tag bis spätestens **18.00** Uhr am Vortag bestellen. Dies ist auch der Zeitpunkt, bis zu dem Sie ein bereits bestelltes Essen letztendlich wieder **stornieren** können. Langfristigere Bestellungen sind natürlich jederzeit möglich und willkommen.

### Passwortänderung

| C Menii | dispo - Windows II | nternet Explorer    |                              |                     |                 |                                 |                   |
|---------|--------------------|---------------------|------------------------------|---------------------|-----------------|---------------------------------|-------------------|
| Ge      | 🗢 🙋 https://www    | opc-asp.de/vs-aache | n/changepassword.php?KID=16. | «OWN=4&WID=0&HASH=0 | 🔒 🗟 😽 🗙 🔎 Bing  |                                 | <b>P</b> -        |
| Datei E | earbeiten Ansicht  | Favoriten Extras    | ?                            |                     |                 |                                 |                   |
| X Perfe | :t PDF 5 😰 💣       |                     |                              |                     |                 |                                 |                   |
| 🔶 Favor | iten 🛛 👍 🏉 Vorge:  | schlagene Sites 👻 🙋 | Web Slice-Katalog 🔻 🔣 Transc | ription Animation   |                 |                                 |                   |
| 🏉 Menü  | dispo              |                     |                              |                     | 👌 • 🗟 · 🖃 🍓     | 🖡 🔹 Seite 👻 Sicherheit 👻 Extras | • @• <sup>»</sup> |
|         |                    |                     |                              |                     |                 |                                 | ~                 |
|         |                    |                     | Moniidi                      | icno -ON            |                 |                                 |                   |
|         |                    |                     | Menuu                        | ispo -om            |                 |                                 |                   |
|         | :: STARTSEITE      | :: MENÜPLAN         | :: VERZEHRHISTORIE           | :: PASSWORT ÄNDERN  | :: EMAIL ÄNDERN | :: LOGOUT                       |                   |
|         |                    |                     |                              |                     |                 |                                 |                   |
|         |                    |                     |                              |                     |                 |                                 |                   |
|         | Passw              | ort ändern          |                              |                     |                 |                                 |                   |
|         |                    |                     |                              |                     |                 |                                 |                   |
|         |                    |                     |                              |                     |                 |                                 |                   |
|         | Neues              | Passwort:           |                              |                     |                 |                                 |                   |
|         | Passwo             | ort wiederholen:    |                              |                     |                 |                                 | Þ                 |
|         |                    | _                   |                              |                     |                 |                                 | N                 |
|         | Zurücł             | K                   | Passwort speich              | ern                 |                 |                                 |                   |
|         |                    |                     |                              |                     |                 |                                 |                   |
|         |                    |                     |                              |                     |                 |                                 |                   |
|         |                    |                     |                              |                     |                 |                                 |                   |
|         |                    |                     |                              |                     |                 |                                 |                   |
|         |                    |                     |                              |                     |                 |                                 |                   |
|         |                    |                     |                              |                     |                 |                                 |                   |
|         |                    |                     |                              |                     |                 |                                 |                   |
|         |                    |                     |                              |                     |                 |                                 |                   |
|         |                    |                     |                              |                     |                 |                                 |                   |
|         |                    |                     |                              |                     |                 |                                 |                   |
|         |                    |                     |                              |                     |                 |                                 |                   |
|         |                    |                     |                              |                     |                 |                                 |                   |
|         |                    | rdsystems GmbH      |                              |                     |                 |                                 |                   |
| Fachi   |                    |                     |                              | E E E I             | 0               | 0.0.                            | ~                 |
| Fertig  |                    |                     |                              |                     | 🥪 Internet      |                                 | UU% •             |

Um einem Missbrauch Ihres Key Fobs vorzubeugen, ändern Sie bitte beim ersten Einloggen des Passwort Ihres Zugangs. Bitte notieren Sie das neue Passwort, und verwahren Sie es an einem sicheren Ort. Der Caterer kann Ihr neues Passwort nicht einsehen und ggf. das Konto nur wieder auf die Standardeinstellungen zurücksetzen.

### E-Mail-Adresse

| C Menüdispo     | - Windows Internet Explorer      |                              |                      |                  |                                     |
|-----------------|----------------------------------|------------------------------|----------------------|------------------|-------------------------------------|
| 00-             | https://www.opc-asp.de/vs-aacher | )/changedata.php?KID=16      | &OWN=5               | 🖌 🔒 🚱 🍫 🗙 🔎 Bing | P -                                 |
| Datei Bearbeit  | en Ansicht Favoriten Extras      | ?                            |                      |                  |                                     |
| X Perfect PDF 5 | · 🕑 💣                            |                              |                      |                  |                                     |
| 🔶 Favoriten     | 🚖 🏉 Vorgeschlagene Sites 🔹 🙋     | Web Slice-Katalog 👻 🔣 Transo | ription Animation    |                  |                                     |
| 🏉 Menüdispo     |                                  |                              |                      | 👌 • 🗟 - 🖃 🖶      | 🔹 Seite 👻 Sicherheit 👻 Extras 👻 🔞 🕶 |
|                 |                                  |                              |                      |                  |                                     |
|                 |                                  | Menüdi                       | isno -ON             | I TNE-           |                                     |
|                 |                                  | ricitad                      | ispo on              |                  |                                     |
| :: <u>5</u> 1   | ARTSEITE :: MENÜPLAN             | :: VERZEHRHISTORIE           | :: PASSWORT ÄNDERN   | :: EMAIL ÄNDERN  | :: LOGOUT                           |
|                 |                                  |                              |                      |                  |                                     |
|                 | EMATI ÄNDEDN                     |                              |                      |                  |                                     |
|                 | EMAIL ANDERN                     |                              |                      |                  |                                     |
|                 |                                  |                              |                      |                  |                                     |
|                 | Emailadresse:                    | Kaufmann@vikto               | oriaschule-aachen.de |                  |                                     |
|                 | Neue                             |                              |                      |                  |                                     |
|                 | Emailadresse:                    |                              |                      |                  |                                     |
|                 | Emailadresse wiederhole          | in:                          |                      |                  |                                     |
|                 |                                  |                              |                      |                  |                                     |
|                 | Zurück                           | Daten speich                 | ern                  |                  |                                     |
|                 |                                  |                              |                      |                  |                                     |
|                 |                                  |                              |                      |                  |                                     |
|                 |                                  |                              |                      |                  |                                     |
|                 |                                  |                              |                      |                  |                                     |
|                 |                                  |                              |                      |                  |                                     |
|                 |                                  |                              |                      |                  |                                     |
|                 |                                  |                              |                      |                  |                                     |
|                 |                                  |                              |                      |                  |                                     |
|                 |                                  |                              |                      |                  |                                     |
|                 |                                  |                              |                      |                  |                                     |
|                 | OPC® cardsystems GmbH            |                              |                      |                  |                                     |
|                 | <u>M</u> .                       |                              | 10 D - 0             |                  |                                     |
|                 |                                  |                              |                      | 😽 Internet       | 🖓 🔹 🔍 100% 👻                        |

Bitte geben Sie hier Ihre E-Mail-Adresse ein. Dies ist eine Voraussetzung zur Online-Bestellung.

Nochmals der Hinweis, dass Sie die Seite bitte über den Button "LOGOUT" verlassen!

Viel Erfolg bei der Benutzung unseres Online-Bezahlsystems!

Manfred Kaufmann stellv. Schulleiter